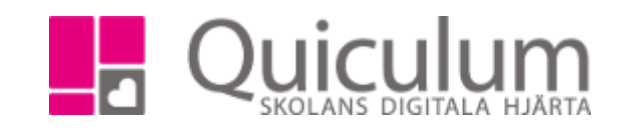

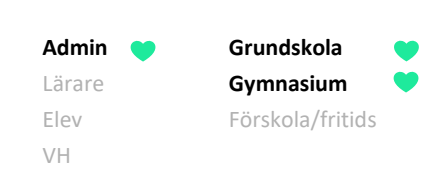

# Ställa in och återställa inställda lektioner

Denna lathund beskriver hur du som admin ställer in lektioner i schemat pga t ex lov eller studiedag samt hur du återställer inställda lektioner.

När du ställer in lektionerna så ställs de lektioner in som ligger i schemat vid en tidpunkt då du klickar på knappen "Ställ in". Om du gör schemaändringar efter att du har ställt in lektioner så kommer du behöva klicka på "Ställ in" igen.

## Ställa in lektioner i schemat

- 1. Gå till Verktyg-Lovkalender
- Här visas de datum som man ställt in lektioner tidigare samt Lovkalendertyperna. Lovkalandertyperna behöver du i regel aldrig justera. Här ser vi att "studiedag" gäller endast elever och att "lovdag" gäller både elever och lärare. Lovkalendertyp väljer du i dropplistan "typ" när du skapar ett lov, studiedag eller annat. Namn på kalendertyperna ser bara du som admin i denna vy.

| Name       Beskriving       Typ       Från       Til         Juliov       Julirande       Lovdag       2023-12-21       2024-01-09       X       Stalin       Atental         08:00       0       18:50       0       0       0       18:50       0       X       Stalin       Atental         Lovdag       Lovdag       2023-12-25       2023-12-26       X       X       Stalin       Atental         08:00       0       18:00       0       0       0       0       0       0       0       0       0       0       0       0       0       0       0       0       0       0       0       0       0       0       0       0       0       0       0       0       0       0       0       0       0       0       0       0       0       0       0       0       0       0       0       0       0       0       0       0       0       0       0       0       0       0       0       0       0       0       0       0       0       0       0       0       0       0       0       0       0       0       0       0 | Redigera lovkalender      |             |           |           |   |            |   |            |          |   | Visa pass | erade   | +         |
|----------------------------------------------------------------------------------------------------|---------------------------|-------------|-----------|-----------|---|------------|---|------------|----------|---|-----------|---------|-----------|
| Juliov Julifrande Lovdag 2023-12-21 2024-01-09 × Stallin Aterstall   08:00 0 18:50 0     Lovdag Lovdag 2023-12-25 2023-12-26 × Stallin Aterstall   08:00 0 18:00 0 18:00 0 × Stallin Aterstall   Studiedag Studiedag 2024-03-13 2024-03-13 × Stallin Aterstall   07:00 0 18:00 0 × Stallin Aterstall     Studiedag Studiedag 2024-03-13 × Stallin Aterstall   07:00 0 18:00 0 × × Stallin                                                                                                    | Namn                      | Beskrivning |           | Тур       |   | Från       |   | Till       |          |   |           |         |           |
| 08:00 18:50   Lovdag Lovdag   Lovdag Lovdag   08:00 2023-12-26   08:00 18:00   08:00 18:00   Studiedag Studiedag   07:00 18:00   18:00 0                                                                                                    | Jullov                    | Julfirande  |           | Lovdag    | ~ | 2023-12-21 |   | 2024-01-09 |          |   | × St      | täll in | Aterställ |
| Lovdag Lovdag   Lovdag Lovdag   08:00 18:00   08:00 18:00   Studiedag Studiedag   07:00 18:00   0 18:00   18:00 18:00   Studiedag Studiedag   2024-03-13 2024-03-13   07:00 18:00   18:00 18:00   18:00 18:00   18:00 18:00   18:00 18:00   18:00 18:00   18:00 18:00   18:00 18:00   18:00 18:00   18:00 18:00   18:00 18:00   18:00 18:00   18:00 18:00   18:00 18:00   18:00 18:00   18:00 18:00   18:00 18:00   18:00 18:00   18:00 18:00   18:00 18:00   18:00 18:00   18:00 18:00   18:00 18:00   18:00 18:00   18:00 18:00   18:00 18:00   18:00 18:00   18:00 18:00   18:00 18:00   18:00 18:00   18:00 18:00   18:00 18:00   18:00 18:00   18:00 18:00   18:00 18:00   18:00 18:00   18:00 18:00   18:00 18:00   18:00 18:00                                                                                                    |                           |             |           |           |   | 08:00      | Q | 18:50      | (        | J |           |         |           |
| Lovdag Lovdag Lovdag 2023-12-25<br>2023-12-26<br>X Stall in Aterstall<br>08:00<br>Studiedag Studiedag Studiedag 2024-03-13<br>07:00<br>18:00<br>X Stall in Aterstall<br>07:00<br>18:00<br>X Stall in Aterstall<br>07:00<br>18:00<br>X Stall in Aterstall<br>V V V V V V V V V V V V V V V V V V V                                                                                                     |                           |             |           |           |   |            |   |            |          |   |           |         |           |
| 08:00 18:00   Studiedag Studiedag   07:00 18:00     18:00 18:00     18:00 18:00     18:00 18:00     18:00 18:00     18:00 18:00     18:00 18:00     18:00 18:00     18:00 18:00     18:00 18:00     18:00 18:00     18:00 18:00     18:00 18:00     18:00 18:00     18:00 18:00     18:00 18:00     18:00 18:00     18:00 18:00     18:00 18:00     18:00 18:00     18:00 18:00     18:00 18:00     18:00 18:00     18:00 18:00     18:00 18:00     18:00 18:00     18:00 18:00     18:00 18:00     18:00 18:00     18:00 18:00     18:00 18:00     18:00 18:00     18:00 18:00     18:00 18:00     18:00 18:00     18:00 18:00     18:00 18:00     18:00 18:00<                                                                                                    | Lovdag                    | Lovdag      |           | Lovdag    | ~ | 2023-12-25 |   | 2023-12-26 |          |   | × St      | täll in | Aterställ |
| Studiedag Studiedag   Studiedag 2024-03-13   07:00 18:00   0 18:00   18:00 18:00                                                                                                    |                           |             |           |           |   | 08:00      | Q | 18:00      | (        | Э |           |         |           |
| Studiedag Studiedag   Studiedag Studiedag   07:00 18:00                                                                                                    |                           |             |           |           |   |            |   |            |          |   |           |         |           |
| 07:00     18:00       Redigera lovkalendertyper       Studiedag       Studiedag                                                                                                    | Studiedag                 | Studiedag   |           | Studiedag | ~ | 2024-03-13 |   | 2024-03-13 |          |   | × St      | täll in | Aterställ |
| Redigera lovkalendertyper                                                                                                    |                           |             |           |           |   | 07:00      | © | 18:00      | (        | 3 |           |         |           |
| Redigera lovkalendertyper + E                                                                                                    |                           |             |           |           |   |            |   |            |          |   |           |         |           |
| Studiedag                                                                                                    | Redigera lovkalendertyper |             |           |           |   |            |   |            |          |   |           |         |           |
| Studiedag C 🖈 🗙                                                                                                    |                           |             |           |           |   |            |   |            |          |   | _         |         |           |
|                                                                                                    | Studiedag                 |             | Studiedag |           |   |            |   |            | 1        |   |           | ×       |           |
|                                                                                                    |                           |             |           |           |   |            |   |            | 4        |   |           |         |           |
|                                                                                                    |                           |             |           |           |   |            |   |            |          |   |           |         |           |
| Lovdag 🗹 🚖                                                                                                    | Lovdag                    |             | Lovdag    |           |   |            | 2 |            | 1        |   |           | ×       |           |
|                                                                                                    |                           |             |           |           |   |            |   |            | <b>4</b> |   |           |         |           |

3. För att skapa ett lov, klicka på "+" vid rubriken "Redigera lovkalender"

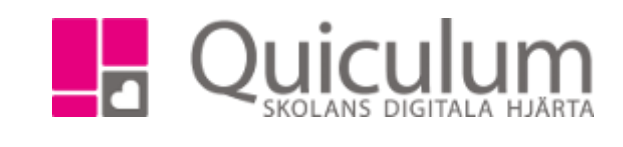

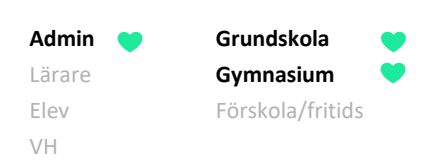

# 4. Ett nytt fält läggs till längst ner där du får fylla i uppgifter om lovet

| Studiedag | Studiedag   | Studiedag | • | 2024-03-13 |   | 2024-03-13 |   | × | Ställ in | Återställ |
|-----------|-------------|-----------|---|------------|---|------------|---|---|----------|-----------|
|           |             |           |   | 07:00      | 0 | 18:00      | Q |   |          |           |
|           |             |           |   |            |   |            |   |   |          |           |
| Namn      | Beskrivning | Välj Typ  | • | 2023-10-31 |   | 2023-10-31 |   |   |          |           |
|           |             |           |   | :          | 0 | :          | © |   |          |           |
|           |             |           |   |            |   |            |   |   |          |           |

#### 5. I detta exempel skapar vi en lovdag 15/1

| Redigera lovkalender |             |           |              |                 |   | Visa passerade 🕂     |
|----------------------|-------------|-----------|--------------|-----------------|---|----------------------|
| Namn                 | Beskrivning | Тур       | Från         | тш              |   |                      |
| Jullov               | Julfirande  | Lovdag    | ∽ 2023-12-21 | 2024-01-09      |   | X Ställ in Återställ |
|                      |             |           | 08:00        | <b>O</b> 18:50  | S |                      |
| Lovdag               | Lovdag      | Lovdag    | ♥ 2023-12-25 | 2023-12-26      |   | × Ställ in Återställ |
|                      |             |           | 08:00        | <b>()</b> 18:00 | Ø |                      |
| Studiedag            | Studiedag   | Studiedag | ✔ 2024-03-13 | 2024-03-13      |   | × Ställ in Återställ |
|                      |             |           | 07:00        | <b>()</b> 18:00 | © |                      |
| Lovdag               | Lovdag      | Lovdag    | ✔ 2024-01-15 | 2024-01-15      |   |                      |
|                      |             |           | 07:00        | <b>O</b> 18:00  | O |                      |

- 6. Klicka på den gröna spara-knappen för spara och att knapparna "Ställ in" och "Återställ" ska bli synliga.
- 7. Nu har du skapat upp lovdagen men ännu inte ställt in lektionerna i schemat.

| Studiedag | Studiedag | Studiedag | • | 2024-03-13 |   | 2024-03-13 |   | × Ställ i | n Återställ |
|-----------|-----------|-----------|---|------------|---|------------|---|-----------|-------------|
|           |           |           |   | 07:00      | 0 | 18:00      | Q |           |             |
|           |           |           |   |            |   |            |   | _         |             |
| Lovdag    | Lovdag    | Lovdag    | ~ | 2024-01-15 |   | 2024-01-15 |   | × Ställ i | n Återställ |
|           |           |           |   | 07:00      | 0 | 18:00      | 0 |           |             |
|           |           |           |   |            |   |            |   |           |             |

8. Klicka på "Ställ in" för att se lektionerna som kan ställas in under lovdagen 15/1.

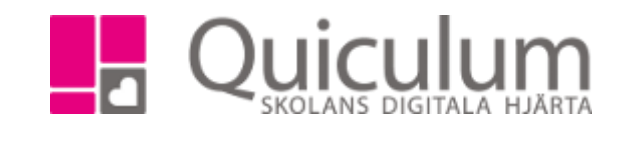

9. I vyn som visas ser vi alla lektioner som finns i schemat 15/1 mellan 08.00-18.00. Här kan vi välja att markera de lektioner som ska ställas in. Du kan även sortera på en viss lärares lektioner eller en viss starttid. I detta exempel väljer vi att ställa in alla genom att markera alla lektioner och klicka "ställ in valda lektioner"

Grundskola

Gymnasium

Förskola/fritids

Admin

Lärare Elev

VH

| Lovdag                                                                                                    | I                                |                  |              |       | ×                                               |
|----------------------------------------------------------------------------------------------------|----------------------------------|------------------|--------------|-------|-------------------------------------------------|
| Visar 1                                                                                                    | 14/14 lektioner mellan 2024-01-1 | 5 och 2024-01-15 |              |       | Ställ in valda lektioner                        |
|                                                                                                    | Datum                            | Starttid         | Gruppnamn    | Plats | Lärare                                          |
| Filter:                                                                                                    |                                  |                  |              |       |                                                 |
| <ul> <li>Image: A set of the set of the</li></ul> | 2024-01-15                       | 08:30            | Biologi 8E   |       | Kristina Petersson (KrPe)                       |
| <ul> <li>Image: A set of the set of the</li></ul> | 2024-01-15                       | 12:05            | NO 8E        |       | Kristina Petersson (KrPe)                       |
| <ul> <li>Image: A set of the set of the</li></ul> | 2024-01-15                       | 08:45            | Bild 7B:1    |       | Eva Gren (EvBe)                                 |
| <ul> <li>Image: A set of the set of the</li></ul> | 2024-01-15                       | 08:45            | Bild 7B:2    |       | Eva Gren (EvBe)                                 |
| <ul> <li>Image: A set of the set of the</li></ul> | 2024-01-15                       | 09:00            | Biologi 7H:2 |       | Anna Karlsson (anka)                            |
| <ul> <li>Image: A set of the set of the</li></ul> | 2024-01-15                       | 09:00            | Geografi 8C  |       | Erik Olsson (ErOI)                              |
| <ul> <li>Image: A set of the set of the</li></ul> | 2024-01-15                       | 08:30            | Fysik 9H     |       | Roger Rektor (RR)                               |
| <ul> <li>Image: A set of the set of the</li></ul> | 2024-01-15                       | 10:00            | Biologi 9H   |       | Rut Andersson (Rut), Roger Rektor (RR)          |
| <ul> <li>Image: A set of the set of the</li></ul> | 2024-01-15                       | 08:30            | Kemi 9H      |       | Roger Rektor (RR)                               |
| <ul> <li>Image: A set of the set of the</li></ul> | 2024-01-15                       | 12:30            | Fysik 9H     |       | Roger Rektor (RR)                               |
| <ul> <li>Image: A set of the set of the</li></ul> | 2024-01-15                       | 12:30            | Kemi 9H      |       | Roger Rektor (RR)                               |
| <ul> <li>Image: A set of the set of the</li></ul> | 2024-01-15                       | 08:30            | Engelska 9A  |       | Leo Andersson (LaAn)                            |
| <ul> <li>Image: A set of the set of the</li></ul> | 2024-01-15                       | 10:30            | Geografi 9A  |       | Leo Andersson (LaAn), Jeanette Borgström (MaJo) |
| <ul> <li>Image: A set of the set of the</li></ul> | 2024-01-15                       | 12:30            | Historia 9A  |       | Leo Andersson (LaAn)                            |

10. Följande kontrollruta visas. Dubbelkolla så du valt rätt dag, tid och lektioner. Klicka sedan ok om allt stämmer.

|                                                                                                    |                                 |                 |                                 |            |   |   |                        | ÷ - 11                |  |  |
|----------------------------------------------------------------------------------------------------|---------------------------------|-----------------|---------------------------------|------------|---|---|------------------------|-----------------------|--|--|
| ovdag                                                                                                    |                                 |                 | Är du säker?                    |            | : | × |                        |                       |  |  |
| Visar 1                                                                                                    | 4/14 lektioner mellan 2024-01-1 | 5 och 2024-01-1 | Vill du ställa in 14 lektioner? |            |   |   | Ställ in valda lektion |                       |  |  |
|                                                                                                    | Datum                           | Star            |                                 | OK         |   |   | Lärare                 |                       |  |  |
| Filter:                                                                                                    |                                 |                 |                                 | Avbrvt     |   |   |                        |                       |  |  |
| <ul> <li>Image: A second second s</li></ul> | 2024-01-15                      | 08:             | U                               | DIVIUGI OE |   |   | Kris                   | tina Petersson (KrPe) |  |  |
| <ul> <li>Image: A start of the start of the start of</li></ul>  | 2024-01-15                      | 12:0            | 05                              | NO 8E      |   |   | Kris                   | tina Petersson (KrPe) |  |  |

## 11. När uppdateringen överst på sidan gått klart är alla lektioner 15/1 inställda

| 23/24                    | •           |     |      |      |                    |
|--------------------------|-------------|-----|------|------|--------------------|
| Uppdaterar elever (63 %) |             |     |      |      |                    |
| Redigera lovkalender     |             |     |      |      | Visa passerade + 🕒 |
| Namn                     | Beskrivning | Тур | Från | TIII |                    |

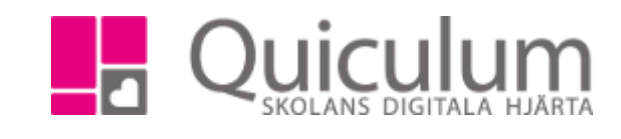

×

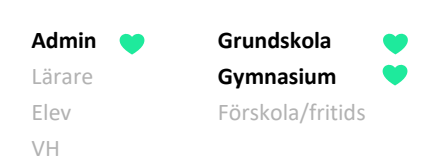

# Återställa inställda lektioner i lovkalandern

Har man lagt in ett lov i lovkalandern och av misstag ställt in lektionerna så kan man återställa lektionerna i lovkalandern.

- 1. Klicka på "återställ" för det lov som det gäller (även om det bara är vissa dagar/lektioner för valt lovintervall)
- 2. I vyn som visas listas alla lektioner som är inställda 15/1

| Visar 14                                                                                                    | 1/14 lektioner mellan 2024-01-1 | 5 OCN 2024-01-15 |              |       | Återställ valda lektioner                       |  |  |
|----------------------------------------------------------------------------------------------------|---------------------------------|------------------|--------------|-------|-------------------------------------------------|--|--|
|                                                                                                    | Datum                           | Starttid         | Gruppnamn    | Plats | Lärare                                          |  |  |
| Filter:                                                                                                    |                                 |                  |              |       |                                                 |  |  |
| <ul> <li>Image: A set of the set of the</li></ul> | 2024-01-15                      | 08:30            | Biologi 8E   |       | Kristina Petersson (KrPe)                       |  |  |
| <ul> <li>Image: A set of the set of the</li></ul> | 2024-01-15                      | 12:05            | NO 8E        |       | Kristina Petersson (KrPe)                       |  |  |
|                                                                                                    | 2024-01-15                      | 08:45            | Bild 7B:1    |       | Eva Gren (EvBe)                                 |  |  |
|                                                                                                    | 2024-01-15                      | 08:45            | Bild 7B:2    |       | Eva Gren (EvBe)                                 |  |  |
|                                                                                                    | 2024-01-15                      | 09:00            | Biologi 7H:2 |       | Anna Karlsson (anka)                            |  |  |
|                                                                                                    | 2024-01-15                      | 09:00            | Geografi 8C  |       | Erik Olsson (ErOl)                              |  |  |
|                                                                                                    | 2024-01-15                      | 08:30            | Fysik 9H     |       | Roger Rektor (RR)                               |  |  |
|                                                                                                    | 2024-01-15                      | 10:00            | Biologi 9H   |       | Rut Andersson (Rut), Roger Rektor (RR)          |  |  |
|                                                                                                    | 2024-01-15                      | 08:30            | Kemi 9H      |       | Roger Rektor (RR)                               |  |  |
|                                                                                                    | 2024-01-15                      | 12:30            | Fysik 9H     |       | Roger Rektor (RR)                               |  |  |
|                                                                                                    | 2024-01-15                      | 12:30            | Kemi 9H      |       | Roger Rektor (RR)                               |  |  |
|                                                                                                    | 2024-01-15                      | 08:30            | Engelska 9A  |       | Leo Andersson (LaAn)                            |  |  |
|                                                                                                    | 2024-01-15                      | 10:30            | Geografi 9A  |       | Leo Andersson (LaAn), Jeanette Borgström (MaJo) |  |  |
|                                                                                                    | 2024-01-15                      | 12:30            | Historia 9A  |       | Leo Andersson (LaAn)                            |  |  |

- 3. Markera de lektioner som ska återställas, i detta fall lektionerna för 8E
- 4. Klicka sedan på "återställ valda lektioner"
- 5. Följande kontrollruta visas, klicka på ok

| le | evkategorier | Jullov                       | Julfirande      |                   | Lovdag         | ~ | 2023-12-21 | -                         | 2024-01- | -09 🗂      | × Ställ in Återställ      |
|----|--------------|------------------------------|-----------------|-------------------|----------------|---|------------|---------------------------|----------|------------|---------------------------|
| ć  | Lovdag       |                              |                 | Är du säker?      |                |   |            | ×                         |          |            | ×                         |
| i  | Visar 14/1   | 4 lektioner mellan 2024-01-1 | 5 och 2024-01-1 | Vill du återställ | a 2 lektioner? |   |            |                           |          |            | Återställ valda lektioner |
| с  |              | Datum                        | Star            |                   | ОК             |   |            |                           |          |            | Lärare                    |
| c  | Filter:      |                              |                 | Avbryt            |                |   |            |                           |          |            |                           |
| 1: |              | 2024-01-15                   | 08:             |                   |                |   |            | Kristina Petersson (KrPe) |          |            |                           |
| 10 |              | 2024-01-15                   | 12:             | 05                | NO 8E          |   |            |                           |          | Kristina F | Petersson (KrPe)          |

## 6. När uppdateringen överst på sidan gått klart är valda lektioner 15/1 återställda.

| ( | 23/24                    | ¥           |     |      |    |                    |
|---|--------------------------|-------------|-----|------|----|--------------------|
|   | Uppdaterar elever (63 %) |             |     |      |    |                    |
|   | Redigera lovkalender     |             |     |      |    | Visa passerade 🕂 😫 |
|   | Namn                     | Beskrivning | Тур | Från | тш |                    |

131:1